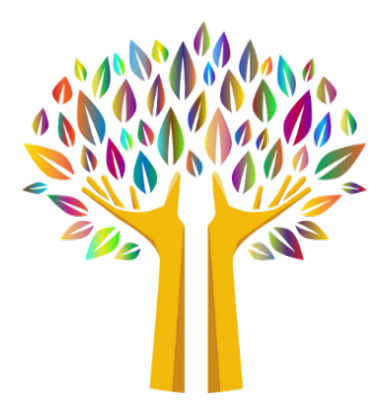

# **Contra Costa Mental Health Plan**

## **STEP BY STEP ENROLLMENT GUIDE**

## Medi-Cal Rx Enrollment (Revised 1/26/21)

## Medi-Cal Rx Provider Web Portal (Physicians and Nurse Practitioners ONLY)

Governor Newsom issued Executive Order N-01-2019 which states the Medi-Cal pharmacy benefits will now be administered through the fee-for-service delivery system for all Medi-Cal beneficiaries (generally referred to as "Medi-Cal Rx"). DHCS has partnered with Magellan Medicaid Administration, Inc. (Magellan) to provide a wide-variety of administrative services and supports for Medi-Cal Rx. and will utilize the Medi-Cal Rx Provider Web Portal. All medication prescribers must be enrolled in the Medi-Cal Rx Provider Web Portal to submit prior authorization treatment requests and view prescription history.

The secure Medi-Cal Rx Provider Web Portal includes key functions for providers and prescribers such as:

- Prior Authorization Information and Submittal Instructions
- Beneficiary Eligibility Look Up
- Prescription History
- Web Claims Submission, Activities, and Inquiries

All prescribers must register in the Portal before April 1, 2021.

## Medi-Cal Rx Provider Web Portal Registration Process

In order to obtain access to the portal, prescribers must first enroll in PAVE. Please note that it will take some time for PAVE to process and approve enrollment so enrollment should be completed as soon as possible. Once a prescriber is enrolled in PAVE, they may proceed with registering for the Medi-Cal Rx Provider Web Portal. Step by step instructions for registering can be found on **Attachment B**. It is important that registration be completed early to ensure prescriber training and set-up is active for use on April 1, 2021.

## Medi-Cal Rx Provider Web Portal Registration Process Required for Prescribers Only

Medi-Cal will transition pharmacy benefits services from Medi-Cal managed care to fee-for-service which will be administered by Magellan Medicaid Administration, Inc. (MMA) as the Medi-Cal Rx vendor. Among other things, the following will be an enhancement for prescribers and patients with this transition:

- Standardize the Medi-Cal pharmacy benefit statewide, under one delivery system
- Improve access to pharmacy services with a pharmacy network that includes the vast majority of the state's pharmacies and is generally more expansive than individual Medi-Cal managed care plan pharmacy networks.
- Apply statewide utilization management protocols to all outpatient drugs, as appropriate.
- Strengthen California's ability to negotiate state supplemental drug rebates with drug manufacturers as the largest Medicaid program in the country with over 13 million beneficiaries.

The secure Medi-Cal Rx Provider Web Portal includes key functions for providers and prescribers such as:

- Prior Authorization Information and Submittal Instructions
- Beneficiary Eligibility Look Up
- Web Claims Submission, Activities, and Inquiries

Registration is the first step in the process toward full utilization of the secure Medi-Cal Rx Provider Web Portal and the included tools for delivery and management of client services.

For additional detailed registration and training instructions, access the <u>Medi-Cal Rx Web Portal and Training</u> <u>Registration article</u> located on the <u>Medi-Cal Pharmacy News Page</u> or the <u>Medi-Cal Rx New Registration Quick</u> <u>Start Job Aid</u> available from the registration site.

### Instructions:

The following steps should only be taken once a prescriber has enrolled in PAVE. Refer to Step by Step Guide to PAVE for additional information and instructions on PAVE registration.

Note: If you have not yet enrolled in PAVE or are waiting for approval, you may proceed with the steps below if you have registered with a Managed Care Plan. This may allow you to continue while waiting for your PAVE approval.

**Step 1**. Go to the Medi-Cal Rx Portal Website (<u>www.medi-calrx.dhcs.ca.gov</u>) using <u>GOOGLE CHROME</u> browser.

### Step 2. Click "Provider Portal".

| General Calls                                                                                                    |   | Anarbeetaar Bart |
|----------------------------------------------------------------------------------------------------|---|------------------|
| Welcome to Medi-Cal Rx Serve a server 1, 2011. Mod Cal Manage Services this is an enderson of the server and the server and th | 6 |                  |
| 8                                                                                                    |   |                  |

Step 3. Click "Register" on right upper corner.

| D Madi-Califu ( Home | page X 😝 Med-Cul Routen   Home X +                                                                                                    |                                                                                                    |              |
|----------------------|----------------------------------------------------------------------------------------------------|----------------------------------------------------------------------------------------------------|--------------|
| e + C O              | i með-calnufrascagav/provider/                                                                                                    |                                                                                                    |              |
| 🖽 Apps 🧔 Debut       | 🕲 15C Reador System - 🦉 D-CL ( Medi-Cal Re                                                                                                    |                                                                                                    |              |
| da n                 | 6 Ø 0                                                                                                    |                                                                                                    | in Partiel   |
| S DH                 | CS   Medi-Cal Rx                                                                                                    | is accor & Comach Tack & Recurse V                                                                                                |              |
| Provide Sulletine    | Welcome to Medi-Cal Rx                                                                                                    |                                                                                                    | 3            |
| Helper Utilities     | This weater will offer pair by avalance content with general Neel-Cal Armosurces and inferration for paraless to be able to subject for parally consult presenting sourcess. Over the next two months the paraleer manuals | та телбер на то латиату (202). Те в те не не веката за посиле засед за ренетару така зила за бицу царкир. Екрап у царкир, екото с | of or suffic |
|                      |                                                                                                    |                                                                                                    |              |

**Step 4**. When the box as shown below pops up, click "Register". You can also click on the "UAC Quick Start Guide" and follow the instructions on how to register for the portal.

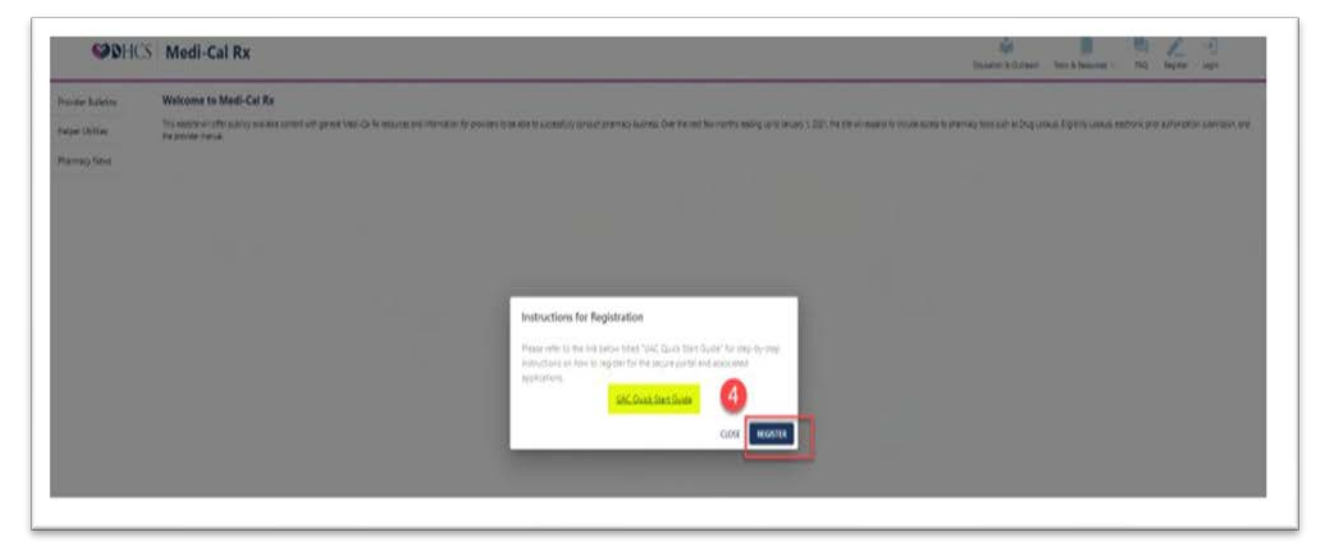

Step 5. Select "Register" as shown below

| n 🚯 Default 🕲 USC Roseiner Sylads. 🔯 DeCS   Med-Carla                           |                                                                          |                                                                                                   |                                                                                           |      |
|---------------------------------------------------------------------------------|--------------------------------------------------------------------------|---------------------------------------------------------------------------------------------------|-------------------------------------------------------------------------------------------|------|
| agellan                                                                         |                                                                          | 5                                                                                                 | User Administration<br>Console (UAC)                                                      | £    |
| 6<br>Log in                                                                     | Upgrade Account                                                          | Regisser                                                                                          | Complete Registration                                                                     |      |
| I am a Delegated Administrator and need to perform user<br>administration work. | ) have a User ID and need its be spgraded to a Delegated Administration. | Los MOT have a User ID and reed to initiate registration to<br>become a Debegated Administration. | These received my PN and need to complete registration become a Desegated Administration. | en m |

#### Step 6. Enter the following information:

- a) First Name: Enter your first name as registered in PAVE
- b) Last Name: Enter your last name as registered in PAVE
- c) Work Phone: Enter your work phone number
- d) Organization Type: Select "Provider"
- e) State: Select "Medi-Cal"
- f) Org ID Type: Select "Medi-Cal"
- g) Org ID: Enter your NPI number

| Aagellan                                       |                              |                            | User Administration<br>Console (UAC) | ¢, |
|------------------------------------------------|------------------------------|----------------------------|--------------------------------------|----|
|                                                | Please fill out the fields b | below to register<br>neto* |                                      |    |
| New User Information                           | Less Name • 6                | Wark Phone •               |                                      |    |
| Organization Validation<br>Organization Type • | - 5ane• 🙆                    | - Org 10 Type 🕐            |                                      |    |
| 0-g 10 • 0                                     | WEIDATE COL                  |                            |                                      |    |

**Step 7**. After entering all information in Step 6, click "validate org". At this point, it is important to check if the displayed address is your current mailing address where you are able to receive mail.

**Step 8a.** If you are already a registered Medi-Cal Provider in PAVE or a registered provider with one of the managed care organizations, the screen will display the address where your PIN number will be mailed. You will need this PIN number to complete the second portion of registration. If the address is <u>NOT CURRENT</u>, please check the "Alt address info" box. By checking this box, Medi-Cal Portal will suppress the automated mailing of your PIN to the address displayed and will wait for you to submit a signed letter which notifies Medi-Cal Rx Portal administrator of an alternative address that you need the PIN to be mailed to. This feature allows you to receive the PIN even if your address on PAVE or with managed care organization is not current.

| Organizatio                                                                                                    | n Validation                     |                   |                     |                 |                |          |                   |                                               |                       |
|----------------------------------------------------------------------------------------------------|----------------------------------|-------------------|---------------------|-----------------|----------------|----------|-------------------|-----------------------------------------------|-----------------------|
| rganization Type *                                                                                                    |                                  |                   | State *             |                 |                |          | Org ID Type *     |                                               |                       |
| Provider                                                                                                    |                                  | *                 | Medi-Cal            |                 |                | -        | NPI               |                                               |                       |
| Drg ID *                                                                                                    |                                  |                   | VALIDATE ORG        |                 |                |          |                   |                                               |                       |
| Org Id ↑                                                                                                    | Context(s)                       | Org Name          | Address             | City            | State          | Zip      | Phone             | Alt. Addres                                   | s Discard             |
| NPI:                                                                                                    | California Prescriber<br>Context |                   |                     | LOS<br>ANGELES  | CA             | 9002     | 57082             | Alt address in                                |                       |
|                                                                                                    |                                  |                   |                     |                 |                |          | Rows per page:    | 5 - 1-I of 1                                  | < >                   |
| 10                                                                                                    |                                  | 0                 |                     |                 | an the VALUE   | ATT ORC  |                   |                                               |                       |
| application, I                                                                                                    | f you have multiple Or           | ganizations, you  | should enter each s | eparately and e | nsure to valid | date eac | h before submitti | e the information for<br>ng in order to avoid | or the<br>I having to |
| and the second second se | itiple registrations. PIN        | letters will be i |                     |                 | te NCPDP reg   |          |                   | not correct, click ti                         |                       |

**Step a)**. Within 30 days, fax a letter on your organization's letterhead to **Magellan Health Web Support Call Center** at (888) 656-0376. The letter needs to contain the following information:

- The purpose to request your Medi-Cal Rx Provider Portal registration PIN number to be mailed to an alternative address
- Your name and phone number
- Your NPI number used during the registration process
- Your new address and phone number
- Your signature

| 1                                          |                                                                                                    |
|--------------------------------------------|----------------------------------------------------------------------------------------------------|
| то                                         | TEMPORARILY USE AN ALTERNATE ADDRESS                                                                                                    |
| To<br>ind<br>Ha<br>on<br>be<br>fol<br>• ti | have the PIN letter suppressed until we receive your documentation<br>Sicating your new address please follow the below instructions.<br>we the provider or authorized administrator for the organization fax a letter<br>the organization's letterhead, reflecting the new address. The letter must<br>signed by the provider or authorized administrator and contain the<br>lowing:<br>he requestor's name and phone number<br>he provider's ID that was used during the registration process |
| • ti                                       | he provider's address and phone number                                                                                                    |
| Th<br>(8)<br>wa<br>wi<br>to                | e letter should be faxed to the Magellan Health Web Support Call Center at<br>88] 656-0376. Your request will be held for a maximum of 30 days while we<br>lit for your documentation. If the required documentation is not received<br>thin the 30-day period, the request will be removed and the user will need<br>generate a new PIN request.                                                                                                    |
| No                                         | te that this will not change the address of record in our system but will be                                                                                                    |

**Step b)** Update your address in PAVE so your address information can be corrected in the Medi-Cal Provider database permanently

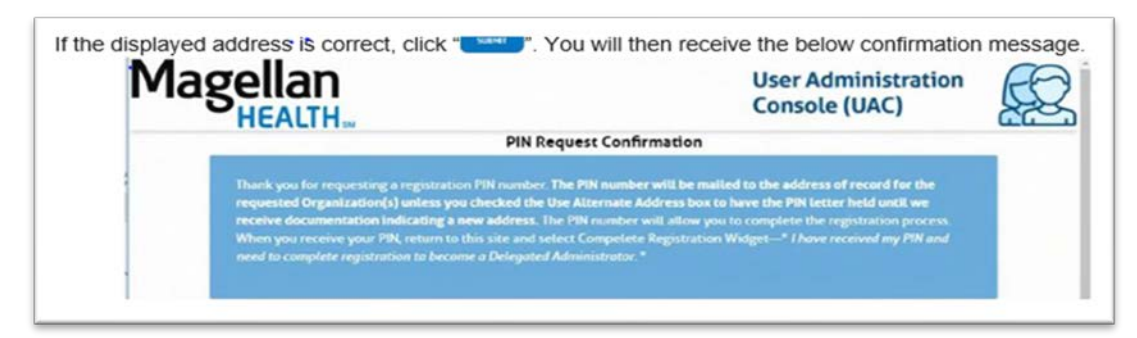

**Step 8b.** If you are NOT already a registered Medi-Cal Provider in PAVE or a registered provider with one of the managed care organizations, the screen will display an error message as shown below. You will need to register in the <u>PAVE portal</u> prior to going forward. Once you receive confirmation regarding your registration in PAVE as a Medi-Cal provider, then begin with Step 1 of this document.

| giD *                  |                                   |                                     | CHURTER |
|------------------------|-----------------------------------|-------------------------------------|---------|
|                        |                                   |                                     |         |
| VALID ORG ID, ORG ID 8 | OES NOT MATCH ORG ID TYPE SELECT  | ED, OR NO VALID CONTEXTS FOR THIS O | RGID    |
| VALID ORG ID, ORG ID I | OOES NOT MATCH ORG ID TYPE SELECT | ED, OR NO VALID CONTEXTS FOR THIS O | RGID    |

### Note: The following steps can only be completed after you receive the PIN number by mail.

Step 9. Return to the below screen by following Step 1 to 4 of this document. Select "Complete Registration"

| O La Unice and Annual Annual Annua |                                                                            |                                                                                                    | N.                                                                                            |
|----------------------------------------------------------------------------------------------------|----------------------------------------------------------------------------|----------------------------------------------------------------------------------------------------|-----------------------------------------------------------------------------------------------|
| agellan                                                                                                    |                                                                            |                                                                                                    | User Administration     Console (UAC)                                                         |
| 6<br>Log In                                                                                                    | Upgrede Account                                                            | <b>D</b><br>Register                                                                               | Complete Registration                                                                         |
| 1 am a Desighted Administration and need to perform user<br>administration work.                                                                                                    | There a Vier ID and sweld to be upgraded to a Delegated.<br>Amministrator. | 1 do NOT have a User ID and need to initiate registration to<br>become a Delegistic Administrator. | These received my PIK and need to complete registration to<br>became a Designed Admittent and |

Step 10. Enter the following information as it is registered in or used for PAVE:

- a) First Name
- b) Last Name
- c) User UD (Email): Enter email address used for PAVE registration
- d) Password
- e) Re-enter Password
- f) Address Line 1
- g) Address Line 2
- h) City
- i) State
- j) Zip/Postal Code
- k) Phone number
- I) Organization Type: Select "Provider"
- m) State: Select "Medi-Cal"
- n) Org ID Type: Select "NPI"
- o) Org ID: Enter your NPI number
- p) Pin: Enter PIN provided to you by mail

| agellan                 |                                                              |                       | User Administratio<br>Console (UAC) |
|-------------------------|--------------------------------------------------------------|-----------------------|-------------------------------------|
|                         | Please fill out the fields below to<br>Industes required for | complete registration |                                     |
| New User Information    |                                                              |                       |                                     |
| First Name •            | Last Name •                                                  |                       |                                     |
| User D (Crost) • C      | Parroyed •                                                   | Q Rewrite Password •  | 0                                   |
| Address Live 1 • 🚺      | Address Love 2                                               | cev• (b)              |                                     |
| State •                 | - Zip / Pointal Gode *                                       | Phone - K             | I                                   |
| Fee.                    |                                                              |                       |                                     |
| Organization Validation |                                                              |                       |                                     |
| Degametaham Type        | - State•                                                     | • Dig 10 Type •       |                                     |
|                         |                                                              |                       | 9                                   |

Step 11. A successful validation will populate your registration information as shown below. Click "submit"

| vider |                               | + N      | edi Cal |      |      | o gro type •<br>NPI |                  |             |       |
|-------|-------------------------------|----------|---------|------|------|---------------------|------------------|-------------|-------|
| ip •  |                               |          |         |      |      | VILENZ ONS          |                  |             |       |
| kgld+ | Contestial                    | OrgNerre | Address | City | Sate | Σφ                  | Prove            | Alt Address | Doced |
|       | California Prescriber Content | -        | _       | _    | Ch . | _                   |                  |             |       |
|       |                               |          |         |      |      |                     | Brown pro-proget | 1 - 1101    | 10    |

Step 12. A "PIN Registration Confirmation" will appear. An activation link will also be sent to the email account registered with PAVE.

|                                                                                                    | PIN Registration Confirmation                                                                                                    |
|----------------------------------------------------------------------------------------------------|----------------------------------------------------------------------------------------------------|
| In email containing an activation link will be<br>our directory. The conformation scream will also<br>lisers, Bules and Organications associated wit | are to the second state of the second second se<br>In the Organization (D(L) you registered |
|                                                                                                    | log .                                                                                                    |

Step 13. In the email from Magellan Rx, click on the activation link as shown below:

|   | нийнаны их око неи ремблеко маниналасы иколим истаном и забинат, слобланизиете, сок паке об                                                                                                    |                      |
|---|----------------------------------------------------------------------------------------------------|----------------------|
|   | Magellan Rx UAC new Delegated Administrator account activation is required D Internation                                                                                                    | 0 I                  |
|   | registration@magellanhealth.com                                                                                                    | *                    |
| ſ | Computational The user's the biometer services. Please click on the URL below to activate your account. If the link deservices and the link deservices and the biometer services address bec                                                                                                    | work,                |
|   | Magatan Ri                                                                                                    |                      |
|   | ***Conductors in the number of the number of | RESIDUES<br>Desin at |
|   | e⊾ Reply se Forward                                                                                                    |                      |

After your account is activated, an "Email Activation Confirmation" will display in the Medi-Cal Rx Provider Portal site as shown below:

|                                                                                                    | Email Activation Confirmation                                                                                                    |
|----------------------------------------------------------------------------------------------------|----------------------------------------------------------------------------------------------------|
|                                                                                                    |                                                                                                    |
| theory and Security Securement for Web Applications                                                                                                    |                                                                                                    |
| percentage the process percent agrees in the following percent of the complex percentage of the transmission of the complex percentage of the complex percentage of the compl | Namid decrements from the base is generally fielded and a size fair. Weightig exceeding out of the general relevant in two exceeds the<br>in advanced in access the advances in low logist data the science and presentation part of a general data and Paper of all<br>is called as a decrement of general Materia and a science of the theory and access presentation. The science of the base has been<br>presented as a decrement of the base of the science of the theory and access presentation on a decrement of the<br>presentation of the science of the theory of the science of the theory for a science of the science of the theory of the science of the theory of the science of the theory of the science of the theory of the science of the theory of the science of the theory of the science of the theory of the science of the theory of the science of the theory of the science of the science of the theory of the science of the theory of the science of the theory of the science of the science of the theory of the science of the theory of the science of the theory of the science of the science of the science of the science of the theory of the science of the theory of the science of the science of the s |
| np XAlac magnifumn com                                                                                                    |                                                                                                    |
|                                                                                                    |                                                                                                    |

**Step 14**. Follow the prompts to complete multifactor authentication. You can set-up either Okta Verity, Google Authenticator, SMS Authentication, Voice Call Authentication, or Email Authentication. Please set-up SMS, Voice Call, and Email for the minimum requirements. Okta Verity is the third-party vendor that Medi-Cal Rx contracts with to provide training for Medi-Cal Provider on how to navigate the Medi-Cal Rx Portal. Once you have completed multifactor authentication, please click "Finish."

| S       | et up multifactor authenticati                                                | on     |
|---------|-------------------------------------------------------------------------------|--------|
| You     | can configure any additional op<br>factor or click finish                     | tional |
| Enrole  | id factors                                                                    |        |
| 0       | SMS Authentication                                                            | 0      |
| C       | Voice Call Authentication                                                     | 0      |
| •       | Email Authentication                                                          | 0      |
| Additio | onal optional factors                                                         |        |
| 0       | Okta Weilfy<br>Use a push notification sent t<br>mobile app.<br>Setup         | o the  |
|         | Coogle Authenticator<br>Enter single-use code from th<br>mobile app.<br>Setup | N.     |

You are now successfully registered with Medi-Cal Rx Portal.

| Magellan<br>HEALTH       |                      |               | User Administration<br>Console (UAC) |        |           |              |
|--------------------------|----------------------|---------------|--------------------------------------|--------|-----------|--------------|
| AC Congress Advancements | Organization Managar | nanf          |                                      |        | HONE ADVL | 100.01       |
| oser management          | organization manager | INCORE.       |                                      |        |           |              |
|                          |                      |               |                                      |        | 6         | active state |
| serio                    | Last barre +         | / First Norme | Roles America                        | Active | Deuts     |              |
|                          |                      |               |                                      |        |           |              |

For more guidance on registration process and training session registration, please refer to this <u>Medi-Cal Rx</u> <u>Web Portal and Training Registration document</u>